YP-55(Ru)-Cover 2004.5.10 2:49 PM 페이지a 001 QMS 1660E (New)System

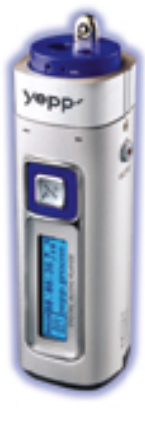

#### AH68-01292L (Rev 1. 0)

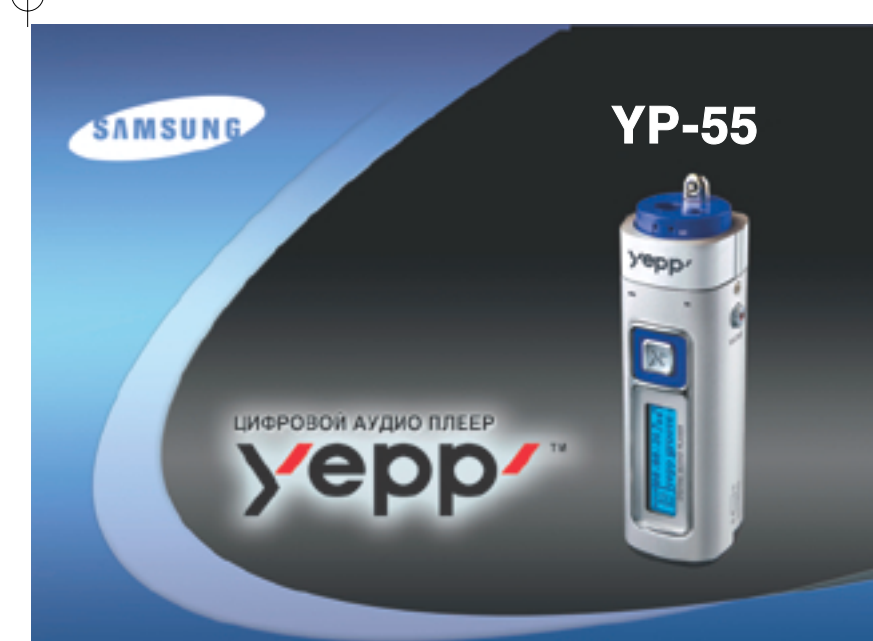

- Воспроизведение файлов МРЗ и WMA
- Съемное устройство для хранения файлов
- Функция кодирования
- Объемный звук
- Обновляемое программное обеспечение
- Прием радиопередач в диапазоне FM

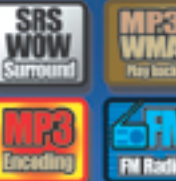

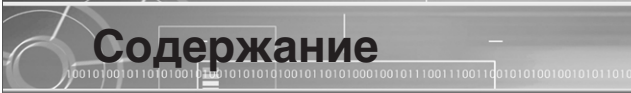

#### Подготовка к использованию

| Инструкции по технике безопасности |
|------------------------------------|
| Особенности плеера                 |
| Комплект поставки                  |
| Расположение органов управления1   |

#### Подсоединение к компьютеру

| Подсоединение плеера к компьютеру                                     | 12 |
|-----------------------------------------------------------------------|----|
| Ручная установка USB-драйвера                                         | 16 |
| Использование в качестве съемного устройства для хранения данных (ПК) | 20 |
| • Загрузка/выгрузка файлов                                            | 20 |
| • Отсоединение USB кабеля                                             | 21 |
| • Форматирование                                                      | 22 |
| Установка программы vepp studio                                       | 23 |
| • Просмотр справки по программе yepp studio                           | 25 |

#### Основные функции

| Прослушивание музыки с помощью плеера     | 20 |
|-------------------------------------------|----|
| Регулировка громкости/Функция блокировки  | 2  |
| Смена режимов работы                      | 2  |
| Запись голоса                             | 2  |
| Кодирование в формат МРЗ                  |    |
| Поиск музыкальных и речевых файлов        | 3  |
| Прослушивание радиопередач в диапазоне FM |    |
| Кодирование радиопередач в диапазоне FM   |    |
|                                           |    |

#### Дополнительные функции

| Повтор фрагмента                               | 37 |
|------------------------------------------------|----|
| Настройка системы SRS                          | 38 |
| Перемещение                                    |    |
| Настройка списка файлов для воспроизведения    | 40 |
| Использование меню                             | 41 |
| Повтор файла                                   | 42 |
| Настройка эквалайзера                          | 43 |
| Управление файлами                             | 44 |
| • Удаление                                     | 44 |
| • Форматирование                               | 45 |
| Настройка функций (дисплей)                    | 46 |
| • DISPLAY (Показ информации)                   | 47 |
| • BACKLIGHT (Подсветка)                        | 47 |
| • ВЕЕР (Звуковой сигнал)                       | 48 |
| • CONTRAST (Контраст)                          | 48 |
| • SCROLL SPEED (Скорость прокрутки)            | 49 |
| • POWER OFF TIME (Время до выключения питания) | 49 |
| • DEFAULT VOLUME (Громкость по умолчанию)      | 50 |
| • WOW LEVEL (Уровень функции WOW)              | 51 |
| • ENCODE (Кодирование)                         | 52 |

010010101010101010101000100101110011100

#### Приложения

n

| Описание кнопок (плеер уерр) | 54 |
|------------------------------|----|
| Структура меню               | 56 |

#### Сведения для покупателя

| Устранение проблем           | 6 |
|------------------------------|---|
| Технические характеристики60 |   |
|                              | 3 |

#### YP-55(Ru) 2004.5.116:33 PM <sup>II</sup>I <sup>o</sup>I <sup>I</sup>I 4 001 QMS 1660E (New) System

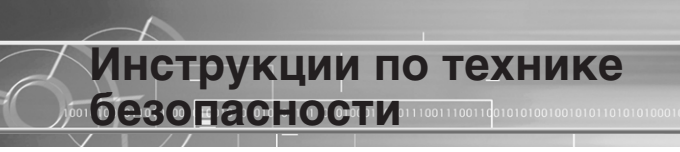

Чтобы не получить травму и не повредить оборудование, внимательно прочтите и уясните для себя эти инструкции.

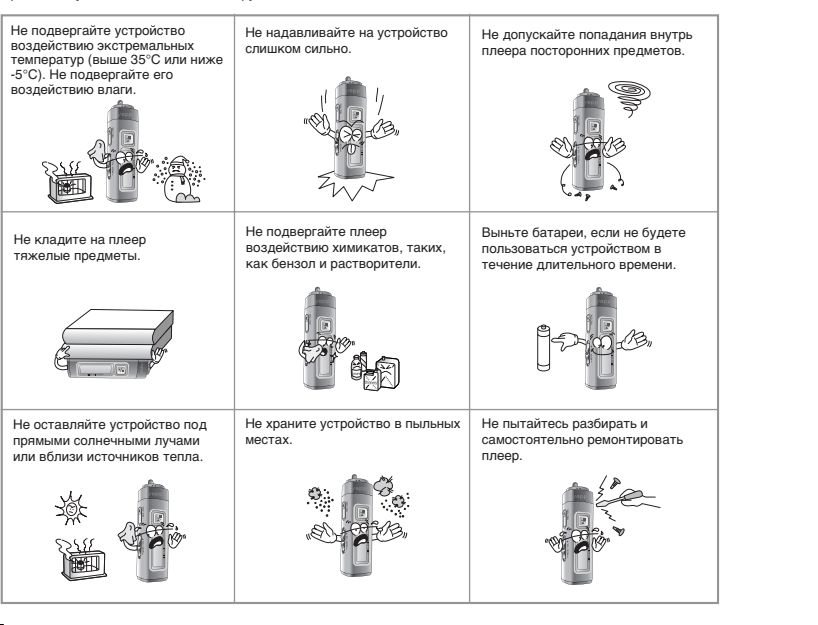

#### Использование наушников

#### Для безопасности на дорогах выполняйте следующие инструкции

- Не пользуйтесь наушниками при езде на автомобиле, велосипеде или мотоцикле.
   Это не только опасно, но и запрещено законом в некоторых странах.
- Чтобы не получить травму, идя по улице не слушайте музыку в наушниках на большой громкости, особенно, когда вы переходите дорогу.

#### Чтобы защитить слух

- Не пользуйтесь наушниками на слишком большой громкости.
   Врачи утверждают, что прослушивание музыки на большой громкости в течение длительного времени вредно для слуха.
- Если вы почувствовали звон в ушах, уменьшите громкость или прекратите прослушивание.

#### Рабочие условия окружающей среды

Температура воздуха : 5°С~35°С
 Относительная влажность : 10~75%

#### Информация по защите окружающей среды

- Соблюдайте местное законодательство, касающееся утилизации упаковочных материалов, использованных батарей и устаревшей аппаратуры.
- Упаковочные материалы плеера состоят из картона, полиэтилена и никаких других материалов в упаковке не используется.

Имейте в виду, что наша фирма не несет ответственности за ущерб вследствие утраты сохраненных или записанных данных по причине поломки, ремонта или по каким-либо иным причинам.

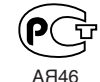

"Настоящий продукт маркирован энаком соответствия на основании сертификата соответствия, выданного органом по сертификации-Ростест-Москва"

5

4

# ЦИФРОВОЙ ЗВУК - уерр'

#### Съемное устройство для хранения файлов

Используя Проводник Windows (Windows Explorer), вы легко можете копировать файлы в плеер уерр методом буксировки ("перетащи и оставь").

#### Наличие функции кодирования

Вы можете создать файл формата MP3 из исходного файла, воспользовавшись гнездом ENC (Кодер) на корпусе плеера. Вы также можете в реальном времени преобразовывать передачу FM радио в файл формата MP3.

#### Обновляемое программное обеспечение

Вы можете обновлять встроенное в плеер программное обеспечение (ПО) при появлении новых версий ПО. Добавлять функции, кодек и т.п.

Проверяйте на домашней странице уерр ((http://www.samsungyepp.com), не появились ли обновления программного обеспечения.

# ЦИФРОВОЙ ЗВУК - уерр'

#### 00101010011010

#### Воспроизведение файлов форматов MP3 и WMA

MP3 означает аудио формат MPEG1 Layer 3. WMA - это аудио формат Windows Media компании Microsoft.

#### Прием радиопередач в диапазоне FM

Прослушивание радиопередач в диапазоне FM сделано легким с использованием функций Автоматического поиска и Запоминания частот.

#### Наличие функции объемного звука

Функция объемного звука добавляет простор звучанию.

YP-55(Ru) 2004.5.116:33 PM 페이지용 001 QMS 1660E (New) System

# ЦИФРОВОЙ ЗВУК - уерр'

#### Функция записи голоса

Вы можете выполнять высококачественную запись голоса и использовать эту функцию, например, для записи выступлений на конференции.

#### Звучание

Вы можете вручную регулировать настройки эквалайзера.

#### 15-часовое непрерывное воспроизведение

Для питания этого устройства используется одна батарея размера ААА/LR3. Плеер может работать от одной батареи до 15 часов. Фактическая продолжительность воспроизведения может изменяться в зависимости от типа и емкости батареи.

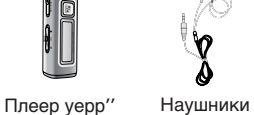

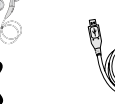

Комплект поставки

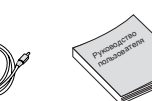

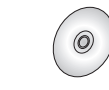

Руководство USB-кабель пользователя

Установочный компакт-диск

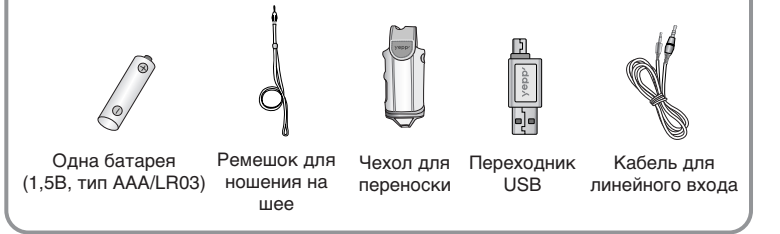

| Модель            | YP-55H    | YP-55i    | YP-55V    | YP-55X    |
|-------------------|-----------|-----------|-----------|-----------|
| Встроенная память | 128 Мбайт | 192 Мбайт | 256 Мбайт | 512 Мбайт |

- Емкость доступной для использования встроенной памяти будет меньше указанной в таблице, так как часть памяти использует внутреннее встроенное программное обеспечение.
- Конструкция принадлежностей может изменяться без предварительного уведомления для усовершенствования устройства.

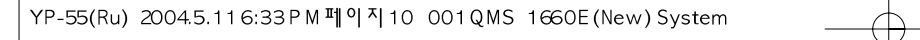

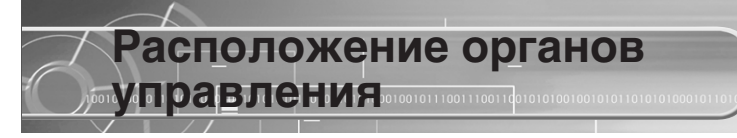

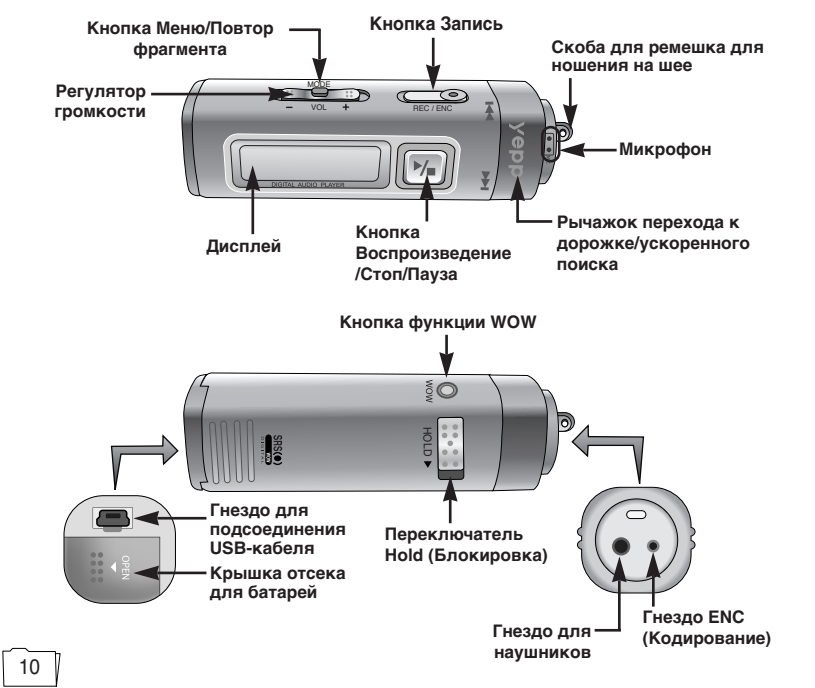

# 

#### Дисплей

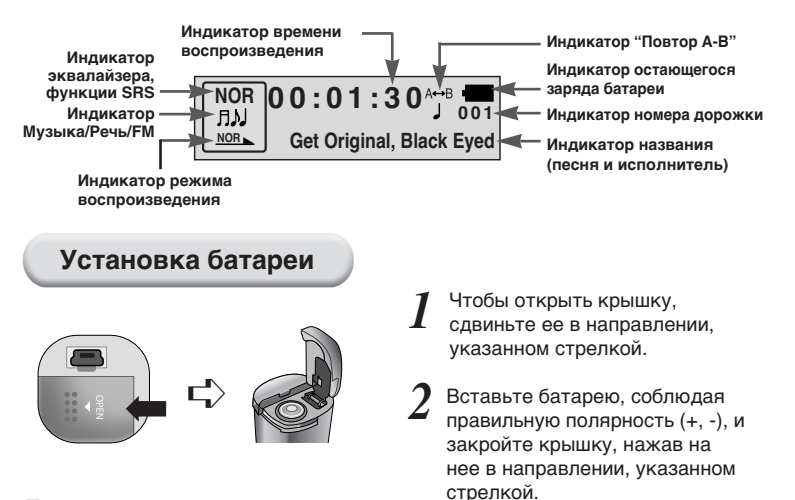

#### Примечание:

• Если приложить к крышке чрезмерное усилие, это может привести к поломке.

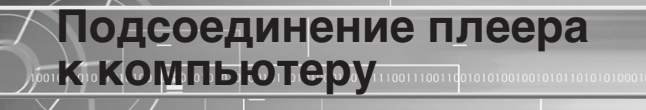

#### Системные требования

- Процессор Pentium 133 МГц или более мощный
- Операционная система Windows 98SE/ ME/2000/XP
- 20 Мбайт свободного места на диске
- Привод CD-ROM (2Х или выше)
- Поддержка порта USB (1.1)
- Видеокарта, поддерживающая режим VGA

#### Примечание:

- В случае Windows 2000 или XP устанавливайте операционную систему в режиме Администратора (Administrator Account). В противном случае установка не будет завершена.
- Операционные системы (ОС) Windows ME, 2000 и XP могут распознать драйвер без установки поставляемой с плеером программы. Однако вы должны установить программу для того, чтобы форматировать память плеера и обновлять встроенное в него программное обеспечение.
- Если программа для плеера YP-55 не была установлена в случае Windows 98, то ОС не будет обмениваться данными с плеером, как со съемным устройством для хранения данных. Вы должны сначала установить USB-драйвер.

Перед подсоединением плеера к компьютеру обязательно установите драйвер для интерфейса USB. Если на экране появится сообщение "Add new hardware wizard" (Мастер установки оборудования), щелкните мышью на кнопке [Cancel] (Отмена) и установите USB-драйвер.

# Установка программного обеспечения

Загрузите установочный компакт-диск в привод CD-ROM. На экране появляется приведенное ниже изображение. Выберите пункт [USB Driver Install] (Установка USB-драйвера).

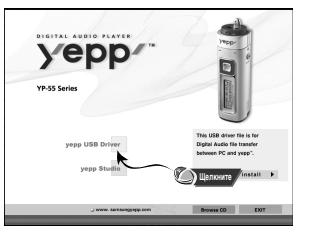

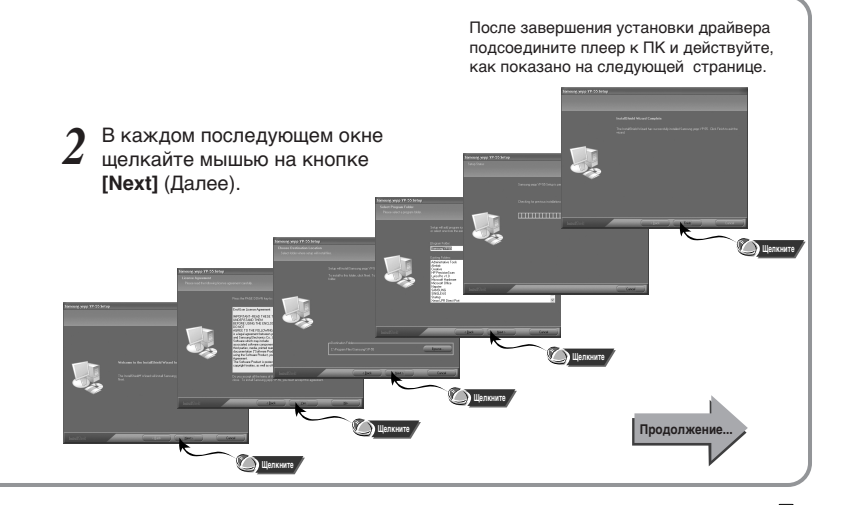

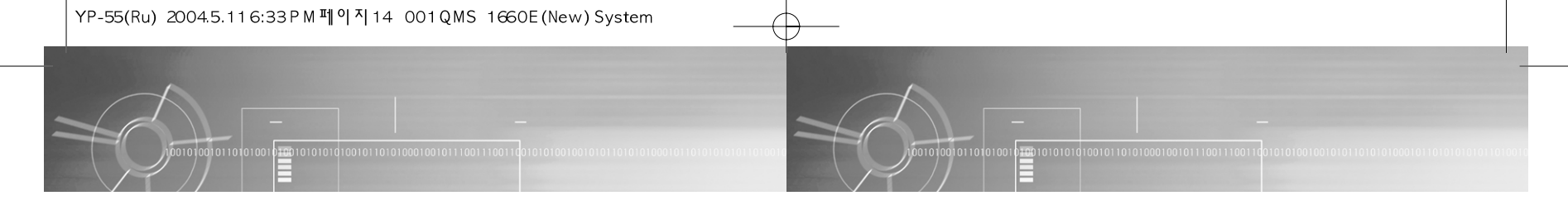

# Подсоединение плеера к ПК с помощью USB-кабеля

- **2** Подсоедините один конец USB-кабеля к
- USB-порту на задней панели компьютера.
- Подсоедините другой конец USB-кабеля к USB-порту в нижней части плеера.
  - Если вы отсоедините от компьютера USB-кабель в то время, как USB-драйвер обращается к плееру или выполняет команду, это может вызвать временный сбой в компьютере.
  - Плеер включится автоматически.
- 5 USB-драйвер устанавливается с появлением сообщения о поиске нового оборудования. Окно, показывающее ход установки, может не появиться. На вкладке "Устройства" (Device Manager) убедитесь в том, что установка драйвера завершилась правильно.
- После установки драйвера USB, на вкладке [Device Manager] ([Устройства]) в окне [System Properties] ([Свойства: Система]) должен появиться пункт "SAMSUNG YP-55".

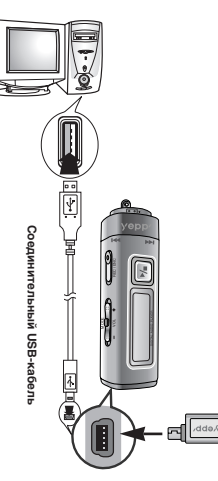

#### Примечание:

Как проверить установку USB-драйвера

#### • Windows 98:

Панель управления (Control Panel) → Система (System) → Устройства (Device Manager) → Контроллеры универсальной последовательной шины USB (Universal Serial Bus Controller)/ Samsung YP-55 Class

#### • Windows 2000:

Панель управления (Control Panel) → Система (System) → Оборудование (Hardware) → Диспетчер устройств (Device Manager) → Контроллеры универсальной последовательной шины USB (Universal Serial Bus Controller) → USB Mass Storage Device

#### • Windows XP:

Панель управления (Control Panel) → Система (System) → Оборудование (Hardware) → Диспетчер устройств (Device Manager) → Контроллеры универсальной последовательной шины USB (Universal Serial Bus Controller) → USB Mass Storage Device

7 Если USB-драйвер не установился так, как указано выше, обратитесь на следующую страницу

#### Примечание:

При работе в OC Windows XP каждый раз, когда вы будете подсоединять USB-кабель к плееру уерр, будет появляться следующее окно.

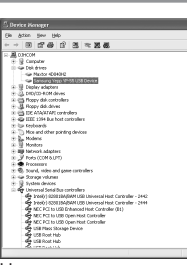

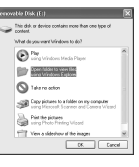

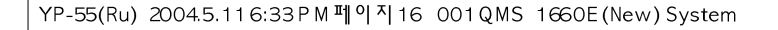

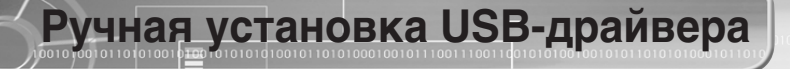

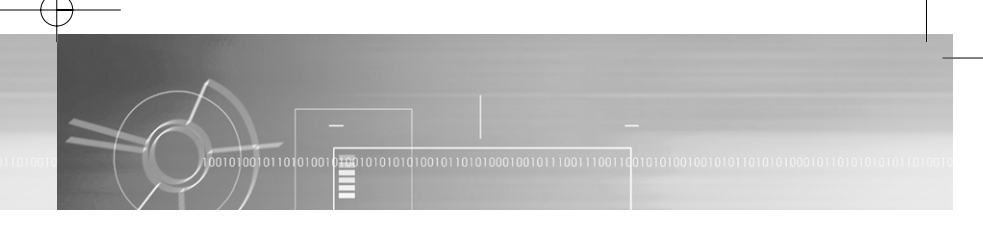

Если USB-драйвер установился правильно, переходите к разделу "Загрузка/выгрузка файлов" на стр. 20 Если USB-драйвер не установился автоматически, выполните следующее:

Проверьте список установленных устройств.

#### • Windows 98,ME:

Панель управления (Control Panel) → Система (System) → Устройства (Device Manager)

#### • Windows 2000:

Панель управления (Control Panel) → Система (System) → Оборудование (Hardware) → Диспетчер устройств (Device Manager)

#### • Windows XP:

Панель управления (Control Panel) → Система (System) → Оборудование (Hardware) → Диспетчер устройств (Device Manager)

| ) | Проверьте, имеется ли в списке устройство, рядом с которым |
|---|------------------------------------------------------------|
|   | показан восклицательный или вопросительный знак (указанное |
|   | как неизвестное устройство или USB-устройство).            |

#### Примечание:

- Если вы используете OC Windows 2000 и ваша версия Windows не распознает USBдрайвер, загрузите и установите самое недавнее обновление операционной системы (Service Pack) с Web-сайта windowsupdate.microsoft.com.
- Способ установки драйвера может иметь отличия в зависимости от типа вашего ПК и используемой операционной системы. Информацию по поводу установки вы можете получить, обратившись в магазин, где вы покупали компьютер или в сервисный центр.
- Если во время установки USB-драйвера постоянно возникают ошибки, вновь подсоедините USB-кабель, сначала перезагрузив операционную систему.

3 Сделайте двойной щелчок мышью на значке устройства, указанного в списке с восклицательным или вопросительным знаком.

Выберите вкладку Driver (Драйвер) и щелкните на кнопке [Update Driver] (Обновить драйвер).

| USB Device Properties 22 EX                                                                                                    |  |
|----------------------------------------------------------------------------------------------------|--|
| 2 USB Device                                                                                                    |  |
| Date:                                                                                                    |  |
| No driver life, are required or have been loaded for this driver. To<br>update the driver lifes for this denice, click Update Driver. |  |
| Deve for Dever.                                                                                                    |  |

5 Выберите подходящий драйвер и щелкните на кнопке [Next] (Далее) для завершения установки

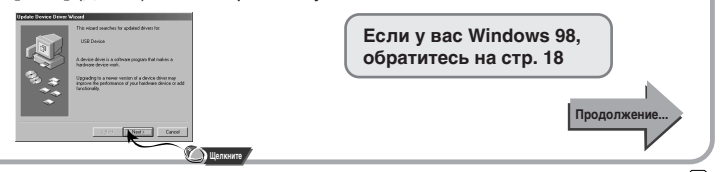

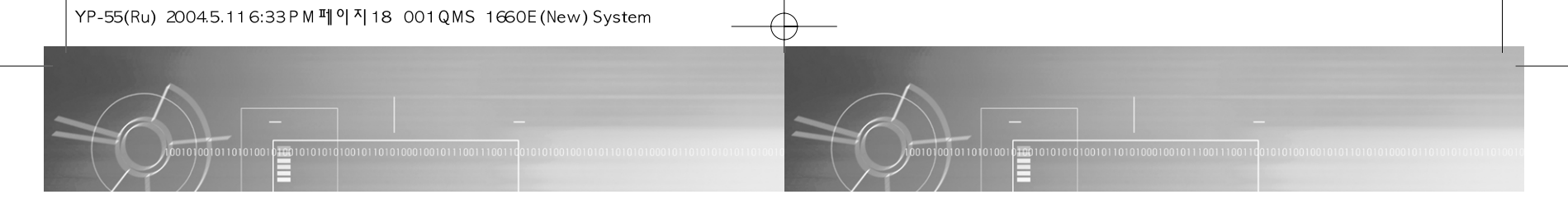

#### В случае Windows 98

Делайте щелчок мышью на кнопке [Next] (Далее) в окнах, которые будут последовательно появляться на экране.

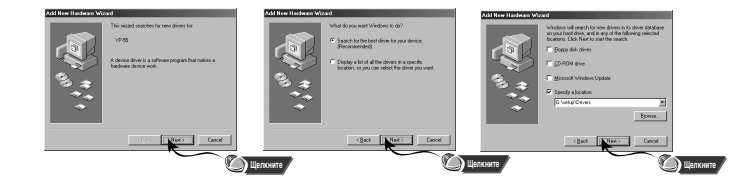

Местоположение USB-драйвера на диске [CD ROM]\setup\Drivers

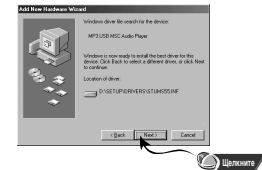

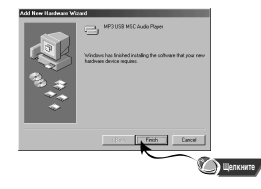

• Чтобы закончить установку, вы должны перезагрузить компьютер.

### Использование в качестве съемного устройства для хранения данных

#### Загрузка/выгрузка файлов

Включите плеер уерр и подсоедините его к ПК.

- 2 Откройте на ПК "Проводник Windows" (Windows Explorer).
- 3 Выберите файл, который вы хотите сохранить, затем
- перетащите его мышью на значок съемного диска (файлы упорядочены по номерам и по алфавиту).

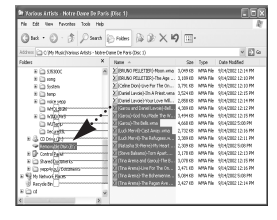

#### Замечание:

- Во время загрузки или выгрузки файлов появляется сообщение "WRITING/READING" (ЗАПИСЬ/ЧТЕНИЕ).
   Отсоединение USB-кабеля в то время, когда показывается сообщение "WRITING/READING" может привести к сбою в работе устройства.
- Файлы, хранящиеся в созданной пользователем папке, можно воспроизводить только в режиме Music (Музыка).
- При выборе съемного диска в Проводнике Windows (Windows Explorer) порядок следования файлов в окне Проводника не совпадает с порядком их воспроизведения.

#### Отсоединение USB-кабеля

После завершения переноса файлов вы должны отсоединить кабель следующим образом:

Сделайте двойной щелчок мышью на зеленой стрелке, расположенной в правом нижнем углу окна на панели задач. Отсоедините USB-кабель.

OK Cance

2 Выберите нужное USBустройство, а затем щелкните кнопку [Stop] (Стоп).

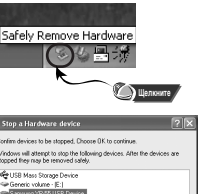

More from the set of the set of the set

Продолже

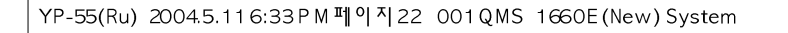

# Установка программы yepp studio

#### Форматирование

Выберите значок съемного диска, сделайте щелчок правой кнопкой мыши и выберите в появившемся контекстном меню пункт [Format] (Форматирование).

| Gm. O. B                                                                                                    | 1 Search                                                                     | E rates      | * (2) A *                                 | v                                                                               |
|----------------------------------------------------------------------------------------------------|------------------------------------------------------------------------------|--------------|-------------------------------------------|---------------------------------------------------------------------------------|
| Address 🖙 EA                                                                                                    |                                                                              |              |                                           | M 123 4                                                                         |
| Folders                                                                                                    | ×                                                                            | Nane -       | Sae Type                                  | Date Modified                                                                   |
| Devicep     No Decements     No Computer     Model     Son Computer     Model     Son Paper     (A)     H     Good Data     (C)     H     Good Data     (C)     H                                                                                                    |                                                                              | DARK<br>DARK | File Folder<br>File Folder<br>File Folder | 622(2002 622 194<br>622)(2002 627 194<br>622)(2002 627 194<br>622)(2002 627 194 |
| IN EP Controlland<br>IN Shared Documents<br>IN Symposium Documents<br>IN Symposium Documents<br>IN Secretaria<br>IN Secretaria<br>IN Secretari<br>IN Secretaria<br>IN Secret | Explore<br>Open<br>doe<br>Soarth<br>Autoffor<br>Sharing and So<br>Frenced as | urby         |                                           |                                                                                 |

- В меню файловой системы выберите FAT и нажмите кнопку [Start] (Начать).
   При форматировании все
  - хранящиеся в памяти плеера файлы будут потеряны.
  - Вы можете изменить имя съемного диска, выбрав в меню пункт [Volume label] (Метка).

| y.                           |   |
|------------------------------|---|
|                              |   |
| ten                          |   |
|                              |   |
| on unit size                 |   |
| t allocation size            | - |
| (abal                        |   |
|                              |   |
| at options                   |   |
| sck Pormat                   |   |
|                              |   |
| eate an MS-DOS startup disk. |   |
|                              |   |
|                              |   |
| 2at Goos                     |   |

- Если вы отформатируете память плеера на ПК без установки на компьютер поставляемой с плеером
- программы, считывание плеером данных из его памяти может оказаться невозможным.
- Нужно соблюдать осторожность, так как после форматирования хранившиеся в памяти плеера файлы невозможно восстановить.
- При форматировании все ранее сделанные в меню настройки будут удалены и вернутся в исходные состояния, устанавливающиеся по умолчанию.

#### Примечание:

Замечание:

 Для форматирования вы можете воспользоваться утилитой "YP-55 Format", ярлык которой находится в меню [Start] → [All Programs] (Пуск → Все Программы) Загрузите установочный компакт-диск в привод CD-ROM вашего компьютера. Выберите [yepp studio].

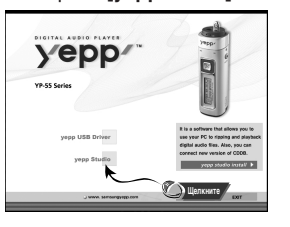

2 Выберите язык, на котором будет показываться информация при установке.

 Собщение
 Собщение

 Собщение
 Собщение

 Собщение
 Собщение

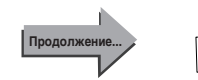

23

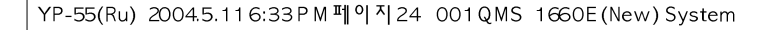

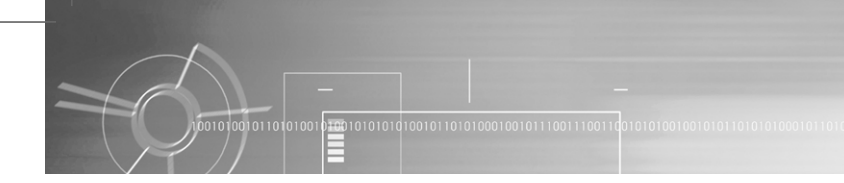

- **3** Делайте щелчок мышью на кнопке **[Next]** (Далее) в окнах, которые будут последовательно появляться на экране.
  - Более подробную информацию о пользовании программой уерр Studio смотрите в справке по программе (Help).

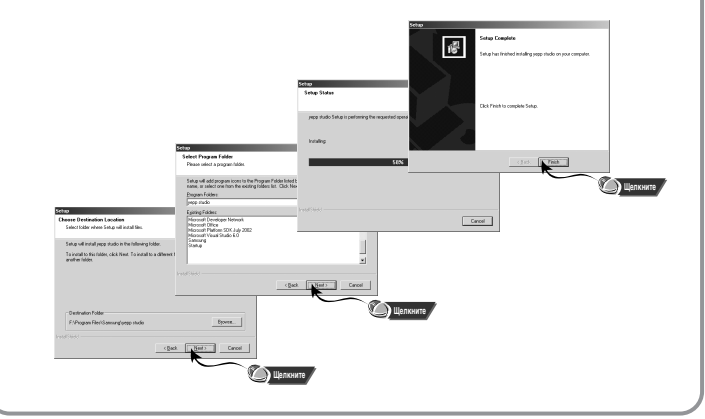

#### Просмотр справки по программе yepp studio

Запустите программу уерр Studio и затем нажмите клавишу F1.

• Появится меню Help (Справка).

Переместите стрелку курсора в верхнюю часть окна программы уерр Studio и сделайте щелчок правой кнопкой мыши. Появится следующее меню.

• Выберите пункт Help и на экране появится окно справки по программе.

yepp/.

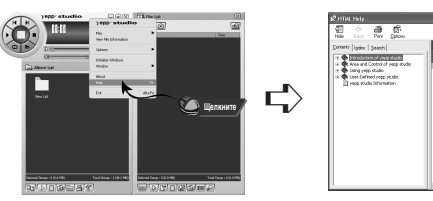

#### Примечание:

- Технология распознавания музыки и относящаяся к ней информация предоставлены компанией Gracenote и службой Gracenote CDDB® Music Recognition Service<sup>SM</sup>.
- CDDB является зарегистрированным товарным знаком компании Gracenote. Логотип Gracenote и логотип Gracenote CDDB, а также логотип "Powered by Gracenote CDDB" являются товарными знаками компании Gracenote. ® Music Recognition Service и MRS являются сервисными знаками компании Gracenote.

### Прослушивание музыки с помощью плеера фисте поносости

Сначала установите в плеер батарею и подсоедините к нему наушники.

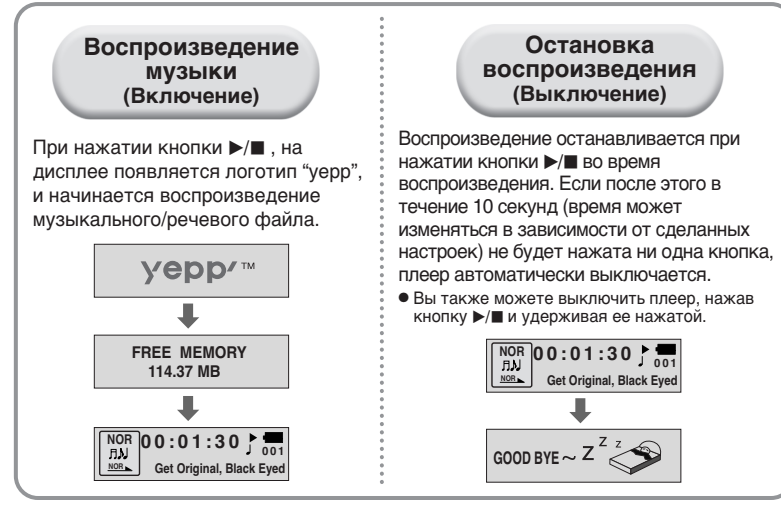

#### Примечание:

- Файлы формата WMA могут воспроизводиться только в том случае, если они записаны с битрейтом между 48 Кбит/с и 192 Кбит/с [поддерживаемые Windows Media Player (Версия 8.0)].
   WMA файлы с битрейтом меньше 48 Кбит/с могут не воспроизводиться.
- Время до выключения плеера можно установить в режиму MENU (МЕНЮ).

# Регулировка громкости/ Функция HOLD (Блокировка)

#### Регулировка громкости

Для регулировки громкости нажимайте кнопку () на боковой поверхности плеера во время воспроизведения.

#### Примечание:

- Громкость может быть отрегулирована в пределах от 00 до 30.
- Сдвиньте кнопку , чтобы изменить громкость на одну ступень.
   Сдвиньте и удерживайте кнопку , чтобы увеличить или уменьшить громкость на большую величину.

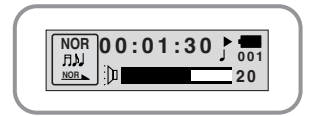

#### Функция HOLD (Блокировка)

В режиме HOLD (Блокировка) не работает ни одна кнопка.

Для установки режима блокировки, сдвиньте переключатель (Блокировка) на плеере в направлении, указанном стрелкой.

 При нажатии какой-либо кнопки на дисплее появляется сообщение " НОLD!" (Блокировка!).

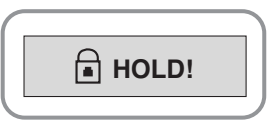

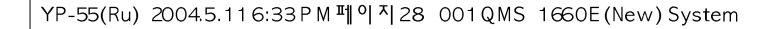

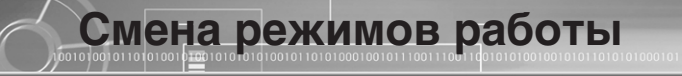

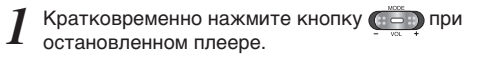

2 Выберите желаемый режим работы, используя кнопку затем вновь нажмите кнопку эатем вновь нажмите кнопку

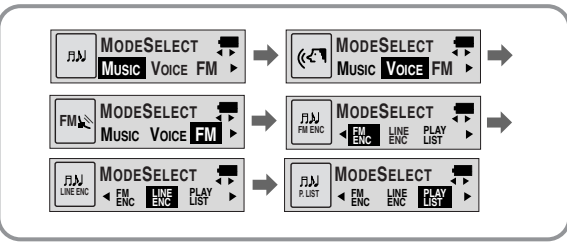

#### Примечание:

- Вы выйдете из меню установки режимов, если не будете выполнять никаких действий в течение 15 секунд или если при выборе режимов нажмете какую-либо другую кнопку.
- Настройки для режима Voice (Голос) не будут сохранены, если вы затем переключитесь в режим Music (Музыка) или FM или если вы выключите питание плеера.

#### Для записи голоса

Запись голоса

- Чтобы начать запись голоса, сдвиньте переключатель (Запись).
- противоположном направлении, при этом будет создан новый речевой файл.

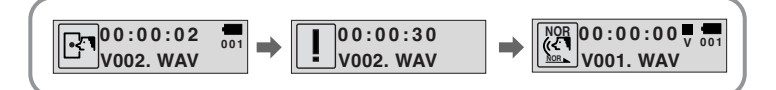

#### Примечание:

- Речевым файлам последовательно присваиваются имена VI001, VI002, и т.д.
- Когда память заполнена, запись голоса автоматически прекращается.
- Запись голоса можно также включить и в режиме Music (Музыка).
- Во время записи голоса подсветка дисплея не включается.
- Если вы выбрали режим Voice (Голос) при остановленном плеере, на дисплее будет показана информация о количестве хранящихся в памяти речевых файлов и времени (в часах), доступном для записи голоса.
- Для записи голоса обеспечьте, чтобы не было ничего подсоединено к гнезду ENC (Кодирование).
- Запись голоса не работает при нахождении плеера в режиме FM или когда к плееру подсоединен линейный кабель.

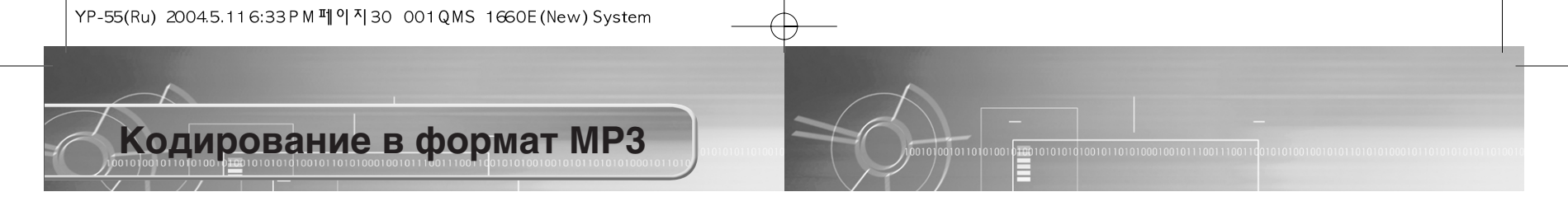

Соедините при помощи кабеля для линейного входа гнездо выхода аудио сигнала (или линейного выхода) внешнего источника аудио сигнала с гнездом ENC (Кодирование) плеера.

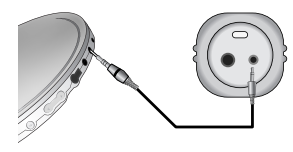

Чтобы начать кодирование сигнала в формат МРЗ, сдвиньте переключатель (ССС) в положение ENC (Кодирование).

- **2** Во время кодирования сдвиньте переключатель () в положение
- ЯЕС (Запись), чтобы остановить кодирование и создать новый файл, кодированный в формат MP3.
  - При записи кодируемых музыкальных произведений их файлам будут последовательно присваиваться имена L001, L002, L003... Когда запись будет закончена, файлы будут сохранены в виде MP3 файлов.

#### Примечание:

- Можно устанавливать битрейт в диапазоне 32 Кбит/с ~ 128 Кбит/с.
- Чтобы сделать паузу во время кодирования, нажмите кнопку />
   Итобы возобновить кодирование и запись, нажмите кнопку еще раз.
- Во время контроля хода кодирования вы можете регулировать уровень громкости от 0 до 10.

#### Замечание:

- Не отсоединяйте кабель во время кодирования.
- Если оставшийся заряд батареи недостаточен, кодирование выполняться не будет.
- Перед началом кодирования отрегулируйте громкость звука внешнего источника аудио сигнала до подходящего уровня. Если уровень громкости слишком высокий, качество звука может оказаться плохим.

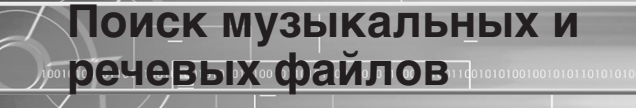

#### Примечание:

- Файл с переменным битрейтом (VBR): MP3-файл, коэффициент сжатия которого изменяется при воспроизведении.
- В случае файлов, записанных с переменным битрейтом. предыдущий файл может не начать воспроизводиться, даже если вы повернули рычажок поиска в направлении в течение 5 секунд от начала воспроизведения файла.
- Для файлов. записанных с переменным битрейтом. фактическое время воспроизведения может не соответствовать времени, показываемому на дисплее плеера.
- Этот плеер может не воспроизводить файлы формата MPEG1 LAYER1.

#### Поиск определенного фрагмента в режиме воспроизведения

- Чтобы найти и прослушать выбранное вами место файла. поверните рычажок ₹/ ₹ вверх или вниз во время воспроизведения.
- Отпустите рычажок и он вернется в свое исходное положение. Воспроизведение возобновится в нормальном режиме.

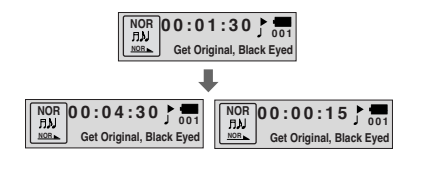

#### Поиск музыкального файла в режиме ВОСПРОИЗВЕДЕНИЯ

- Для перехода к следующему файлу, во время воспроизведения поверните рычажок в направлении 7.
- Для воспроизведения предыдущего файла. в течение первых 5 секунд от начала воспроизведения поверните рычажок в направлении 🐺 . Для перехода к началу текущего файла и его воспроизведения сначала. поверните рычажок в направлении . когда пройдет более 5 секунд от начала воспроизведения

NOR AU NOR Girl Inside, Blues Traveler

End of the World, Cold

#### Поиск музыкального файла в режиме СТОП

🚥 101010101010101010100010010111001110

Остановите плеер и поверните рычажок вверх или вниз. Произойдет переход к следующей или предыдущей дорожке.

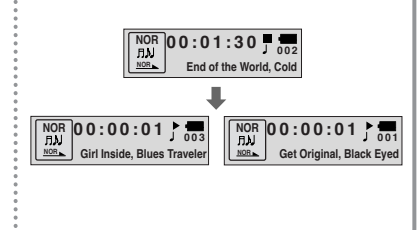

### Прослушивание радиопередач в диапазоне FM

Когда плеер остановлен, выберите режим FM, используя кнопку (

#### Ручной поиск радиостанции

 Кратковременно поворачивайте рычажок ¥/₹, чтобы найти частоту желаемой радиостанции.

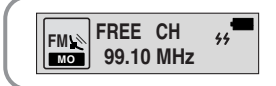

### Ручное сохранение настройки на радиостанцию

 Найдя желаемую радиостанцию, нажмите кнопку /■, чтобы сохранить настройку на нее.

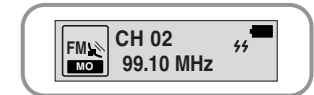

#### Примечание:

- Чтобы выйти из режима FM, нажмите кнопку (
- Режим моно (МО) или стерео (ST) выбирается автоматически.

Автоматический поиск радиостанции

 Поверните и удерживайте рычажок У/₹, чтобы автоматически найти и настроиться на вещающую радиостанции.

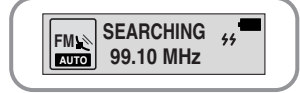

### Автоматическое сохранение настройки на радиостанцию

- Когда плеер находится в режиме FM, нажмите и удерживайте кнопку WOW.
- Автоматически находятся радиостанции, работающие в диапазоне от 87,50 МГц до 108,00 МГЦ и запоминается настройка на них.
- Станциям автоматически
- присваиваются номера, начиная с 1.

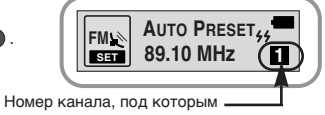

#### будет запомнена настройка

#### Поиск запомненных радиостанций

• Кратковременно нажмите кнопку WOW, когда плеер находится в режиме FM.

• Последовательно сканируются радиостанции, настройка на которые запомнена в памяти плеера.

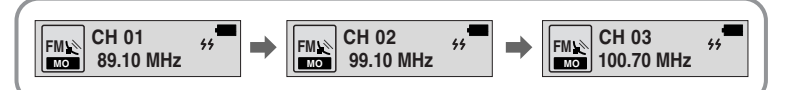

#### Функция временного отключения звука

- Когда плеер находится в режиме FM, нажмите и удерживайте кнопку (:-:)
- Как только на дисплее появляется сообщение 'MUTE' (Отключение звука) вы перестанете слышать звук.
- Чтобы выключить функцию MUTE, отрегулируйте громкость, используя кнопку ().

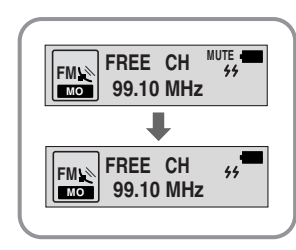

#### Примечание:

- Вы можете запомнить частоты 20 радиостанций.
- Вы можете заменить существующую радиостанцию на новую, но вы не можете удалить настройку на радиостанцию.

# Кодирование радиопередач

# Кодирование передач в диапазоне FM в файлы MP3

- Во время приема радиопередачи в
- диапазоне FM сдвиньте переключатель С в положение ENC (Кодирование).
- Начинается кодирование принимаемой в данный момент радиопередачи в диапазоне FM.
- Сдвиньте переключатель 💽 в
- положение REC (Запись).
  - Создается файл и кодирование прекращается.
  - Файлы последовательно сохраняются под именами F001, F002, F003... и сохранение автоматически прекращается, когда память заполнилась до конца.

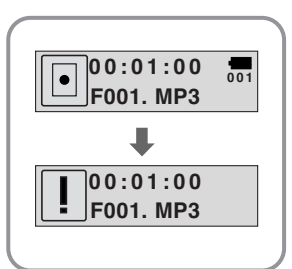

#### Точка начала Точка окончания При воспроизведении Кратковременно нажмите кнопку музыкальных файлов, 🕞 в конце фрагмента, который кратковременно нажмите вы хотите повторить. кнопку ( в начале фрагмента, который вы хотите На дисплее появляется значок А ... В. Выбранный вами фрагмент будет повторить. циклически повторяться. На дисплее появляется буква А. NOR 00:02:30 NOR ЛЫ 00:01:30<sup>A</sup>, 001 ЛN NOR Get Original, Black Eved Get Original, Black Eved NOR

#### Примечание:

• Для отмены функции циклического повтора фрагмента кратковременно нажмите кнопку

Повтор фрагмента

Функция повтора фрагмента

 Циклический повтор автоматически прекращается, если вы начинаете ускоренный поиск файлов с использованием кнопки ¥/X.

37

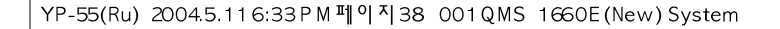

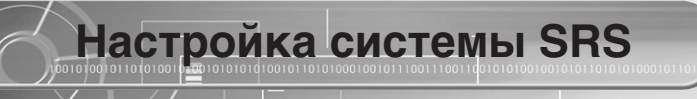

*Нажмите кнопку WOW, когда плеер находится в режиме* **Music** (Музыка).

- **Э** Нажимайте кнопку **WOW** для перемещения между режимами
- звуковых эффектов, а затем нажмите и удерживайте кнопку WOW для выбора желаемого режима.

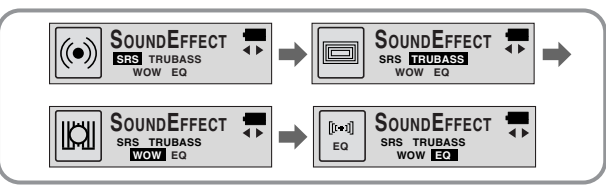

- SRS: Вы будете слышать стереофонический звук в объемном звучании.
- **TRUBASS:** Это функция подъема низких частот, которая делает звучание более наполненным.
- WOW: Это режим позволяет вам одновременно включить функции SRS и TRUBASS
- EQ: Воспроизведение с использованием последних сделанных вами настроек эквалайзера.

#### Примечание:

- SRS(0) является товарным знаком компании SRS Labs, Inc.
   Технология WOW встроена в изделие по лицензии от компании SRS Labs, Inc.
- Подстройте громкость до подходящего уровня, так как при использовании системы SRS громкость может увеличиться.
- Это изделие поддерживает частоты дискретизации 32 кГц, 44,1 кГц или 48 кГц.
- Вы можете устанавливать функции системы SRS только в режиме Music (Музыка).

# 

Чтобы во время воспроизведения войти в режим Перемещение, нажмите и удерживайте нажатой кнопку WOW.

• Показывает файл или папку, которые воспроизводятся в данный момент.

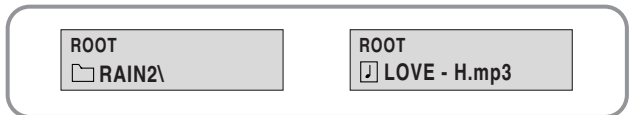

- Выберите папку или файл для воспроизведения.
- 🛔 : переход к папке более высокого уровня
- Ӻ : переход к вложенной папке
- VOL-, +: переход к файлам и папкам одной и той же папки
- MENU: Перейти в поддиректорию или добавить файл в список для проигрывания.
- SRS: выход из режима Перемещение.

#### Нажмите кнопку ►/ ■.

- Начнется воспроизведение выбранного файла.
- Если выбрана папка, будут воспроизведены все находящиеся в ней музыкальные файлы.

### Иастройка списка файлов маля воспроизведения

Находясь в режиме Перемещение, выберите файлы, а затем нажмите кнопку **MENU**.

• Выбранные файлы будут выделены.

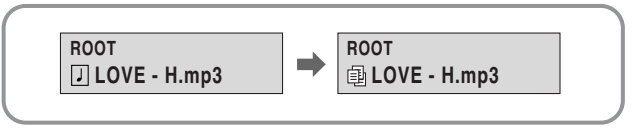

Выключите воспроизведение и выберите **PLAY LIST** (список для воспроизведения) с помощью кнопки **MODE**.

(См. также "Смена режимов работы")

• Начнется воспроизведение выделенного списка.

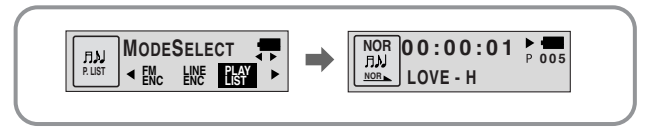

#### Подсказка

• Функция перемещения не работает во время воспроизведения файлов по списку.

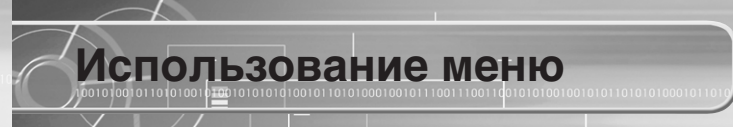

Для переключения в режим меню, нажмите кнопку ее нажатой при нахождении плеера режиме Музыка/Голос.

Кратковременно нажимайте кнопку ( для выбора желаемого пункта меню. Для выхода из режима меню нажмите и удерживайте нажатой кнопку ( ) еще раз.

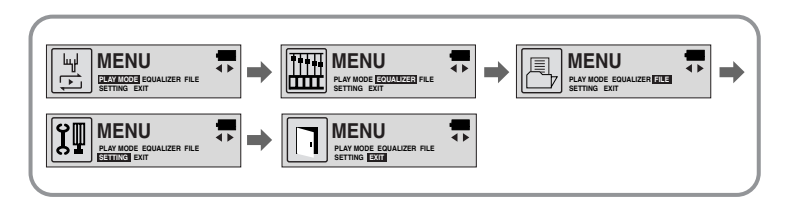

- PLAY MODE (Режим воспроизведения): Выбор режима повтора файла.
- EQUALIZER (Эквалайзер): Использование функции эквалайзера
- FILE (ФАЙЛ): Удаление музыкального/речевого файла или форматирование памяти.
- SETTING (Настройка): Изменение основных настроек дисплея.
- ЕХІТ (Выход): Выход из МЕНЮ.

#### Примечание:

- Если в режиме МЕНЮ в течение 15 секунд не была нажата ни одна кнопка, плеер выходит из режима МЕНЮ.
- Плеер выйдет из режима Меню, если будет нажата любая другая кнопка, кроме кнопки выбора пунктов меню.

# Повтор файла

#### Функция повтора файла

- В меню выберите пункт **PLAY MODE** (Режим воспроизведения) (см. раздел "Использование меню").
- 2 В подменю PLAY MODE используйте кнопку перемещения к нужному режиму и затем нажмите кнопку перемещения к нужному режиму и затем нажмите кнопку перемецения к нужному режиму и затем нажмите кнопку

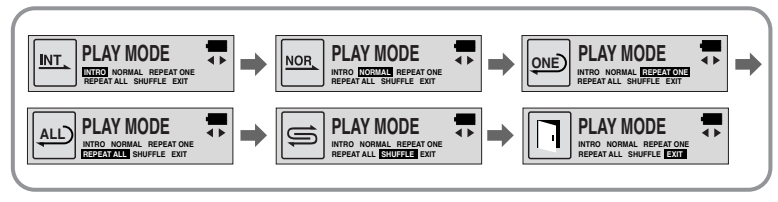

- INTRO: Воспроизведение первых 10 секунд каждого файла.
- NORMAL: Воспроизведение всех файлов в обычном порядке.
- REPEAT ONE: Повтор одного файла.
- REPEAT ALL: Повтор всех файлов.
- SHUFFLE: Воспроизведение в случайном порядке.
- ЕХІТ (Выход): Выход в меню более высокого уровня.

# Настройка эквалайзера

#### Настройка эквалайзера

- В меню выберите пункт **EQUALIZER** (Эквалайзер)
- (см. раздел "Использование меню").
- 2 В подменю EQUALIZER используйте кнопку нужному режиму эквалайзера (всего 4 режима) и затем нажмите кнопку , чтобы выбрать его.

• Выбирайте режим DBB, если вы хотите выполнить точную подстройку звучания.

- Если вы хотите вручную изменить настройки эквалайзера, выберите User
- (Пользователь) и затем в этом подменю пункты Bass/Treble (Низкие/Высокие).
- Низкие/высокие частоты регулируются в диапазоне от 0 до 10.

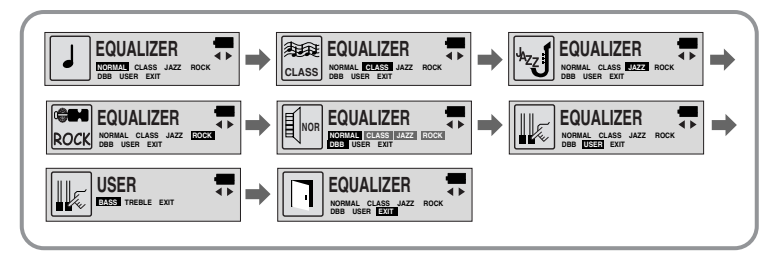

#### Примечание:

• DBB (Динамическое усиление басов) - это технология, делающая звучание низких частот более глубоким.

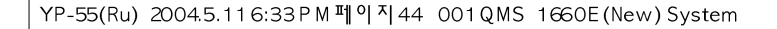

#### Удаление

**1** В меню выберите пункт **FILE** (Файл) (см. раздел "Использование меню").

Управление файлами

2 В подменю FILE (Файл) выберите пункт DELETE (Удалить) и формат нужного файла (музыкальный или речевой).

3 Переместитесь к файлу, который вы хотите удалить и нажмите кнопку кнопку эатем после удаления файла выберите CANCEL (Отмена) для выхода из режима удаления.

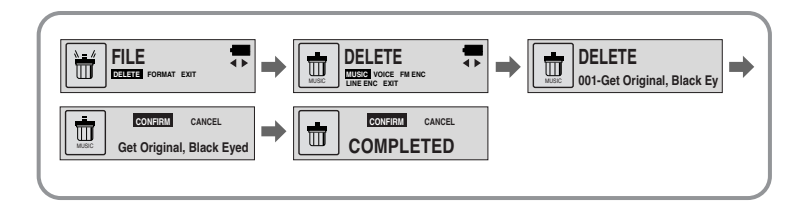

#### Форматирование памяти

В меню выберите пункт **FILE** (Файл) (см. раздел "Использование меню").

2 В подменю FILE (Файл) выберите пункт FORMAT (Форматирование).

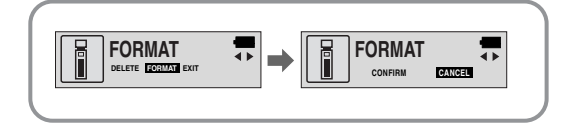

#### Примечание:

- При форматировании встроенной памяти, все содержащиеся в ней файлы будут удалены.
- Рекомендуется проводить форматирование, используя РС поскольку форматирование через Меню может занять много времени.

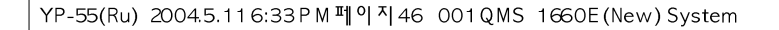

# Настройка функций (дисплей)

#### Настройка функций

- В меню выберите пункт **SETTING** (Настройка) (см. раздел "Использование меню").
- 2 Используйте кнопку 2 для перемещения к функции, которую вы хотите настроить и затем нажмите кнопку 2, чтобы выбрать функцию.

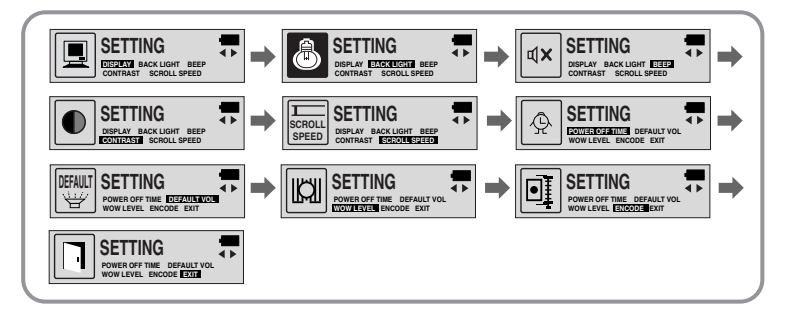

#### **DISPLAY** (Показ информации)

010100101101010

- PLAY TIME (Время воспроизведения): Показ текущего времени воспроизведения.
- REMAIN TIME (Оставшееся время): Показ оставшегося времени воспроизведения.
- USED SIZE (Использованная память): Показ размера использованной памяти.
- FREE SIZE (Свободная память): Показ размера оставшейся памяти.

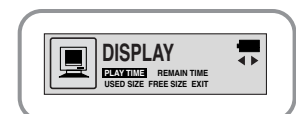

#### BACK LIGHT (Подсветка)

- Используйте кнопку ( для установки продолжительности подсветки.
- Продолжительность подсветки можно устанавливать в диапазоне от 0 до 10 сек.
- Подсветка не загорается, когда оставшийся заряд батареи недостаточен для подсветки.

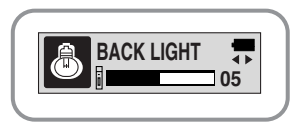

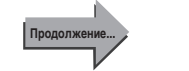

47

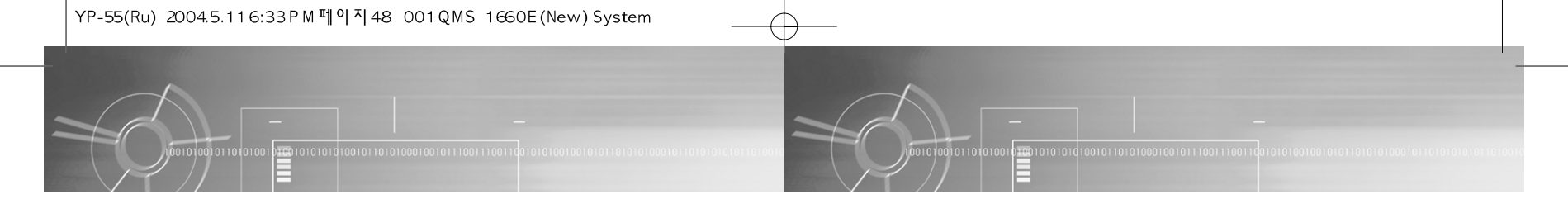

#### ВЕЕР (Звуковой сигнал)

- Для установки режима ВЕЕР используйте кнопку
- BEEP ON (Звуковой сигнал ВКЛ): При каждом нажатии какой-либо кнопки подается звуковой сигнал.
- BEEP OFF (Звуковой сигнал ВЫКЛ): При нажатиях кнопок звуковой сигнал не подается.

#### Примечание:

• Даже если вы установили "BEEP ON", во время воспроизведении или записи музыкального/ речевого файла при нажатии кнопок звуковой сигнал не подается.

#### CONTRAST (Контраст)

- Используйте кнопку ( для установки контраста.
- Эта функция используется для установки контрастности экрана дисплея, которая может регулироваться в диапазоне от 0 до 10.

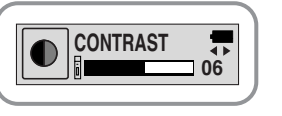

**₫**x BEEP

ON

OFF

#### SCROLL SPEED (Скорость прокрутки)

- Для установки скорости прокрутки используйте кнопку (
- Скорость прокрутки на дисплее информации о названии песни можно регулировать в диапазоне от 0 до 10.

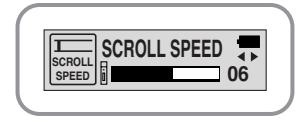

#### POWER OFF TIME (Время до выключения питания)

- Для задания времени до выключения питания используйте кнопку
- Можно задавать 5 различных значений в диапазоне от 0 до 25 секунд. Если по окончании воспроизведения не нажимается ни одна кнопка, питание автоматически выключится по истечении заданного времени.

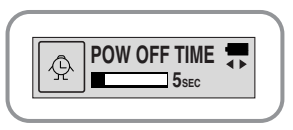

#### Примечание:

• Когда установлено значение "0 секунд", питание выключаться не будет, а плеер будет оставаться в режиме готовности (Standby).

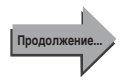

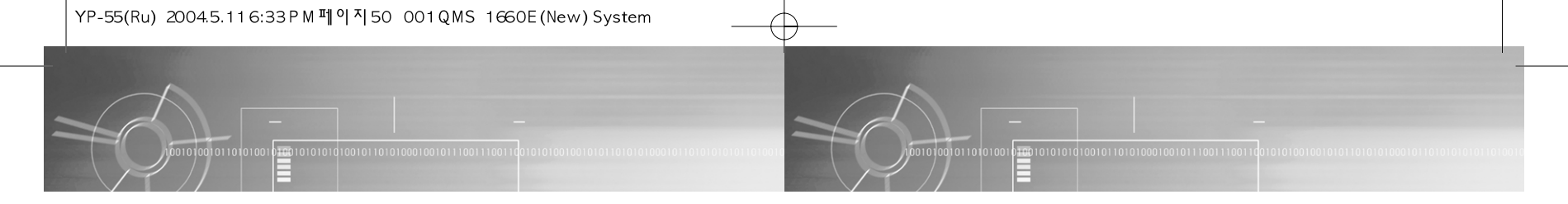

#### DEFAULT VOLUME (Громкость по умолчанию)

- Устанавливайте используемый по умолчанию уровень громкости с помощью кнопки (
- Используемый по умолчанию уровень громкости можно устанавливать в диапазоне от 0 до 25.
   Если при выключении плеера установлен уровень громкости выше 25 (26-30), то при следующем включении плеера будет установлен уровень громкости 25.
- Если при выключении плеера установлен уровень 25 или меньше, то при следующем включении плеера будет установлен этот уровень.

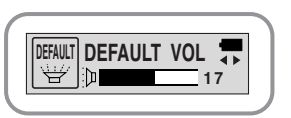

#### WOW LEVEL (Уровень функции WOW)

- Можно регулировать уровни для режимов SRS и TRUBASS.
- Выбирайте желаемый режим используя кнопку (
- Уровни для режимов SRS и TRUBASS можно устанавливать независимо в диапазоне от 0 до 10.

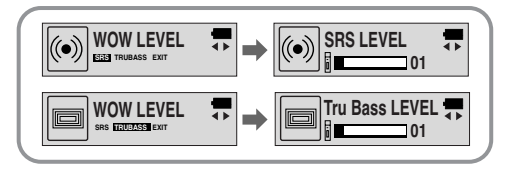

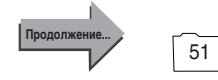

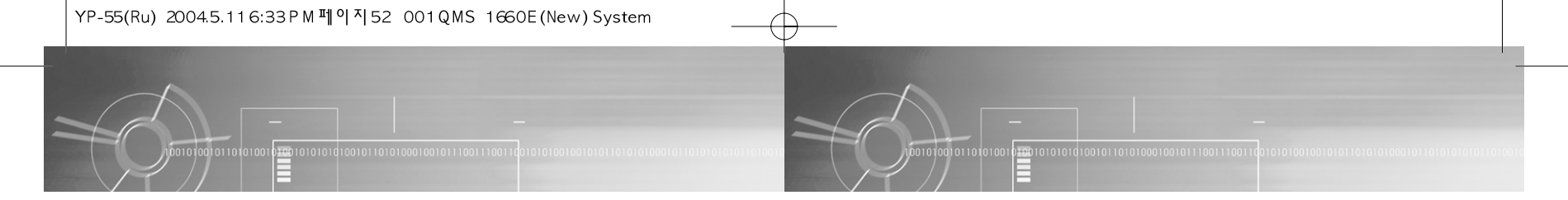

#### **ENCODE** (Кодирование)

#### **AUTO SYNC** (Автоматическая синхронизация)

• Для включения и выключения функции AUTO SYNC при кодировании используйте кнопку

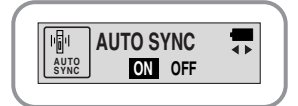

- ON (ВКЛ): Автоматически создается отдельный файл для каждой песни.
- OFF (ВЫКЛ): Все песни, записанные в режиме ENC (Кодирование), сохраняются в одном файле.

#### Примечание:

• Что такое функция Auto Sync?

Если функция Auto Sync включена, то во время кодирования в формат MP3 проводится контроль входного звука. Если звуковой сигнал на входе отсутствует, кодирование автоматически приостанавливается. В противном случае кодирование продолжается. При включенной функции вы можете сохранять MP3 файлы по отдельности.

Пример) Если вы кодируете в формат МРЗ компакт-диск, содержащий 10 музыкальных файлов, то при установке для функции Auto Sync состояния ОN (ВКЛ) автоматически создаются 10 МРЗ

• Функция Auto Sync может поддерживать битрейт от 64 Кбит/с до 128 Кбит/с.

#### **BIT RATE** (Битрейт)

- Для задания битрейта при кодировании используйте кнопку (
- При кодировании музыки в МРЗ файлы вы можете выбирать одно из следующих значений битрейта: 32 Кбит/с, 48 Кбит/с, 64 Кбит/с, 96 Кбит/с и 128 Кбит/с.

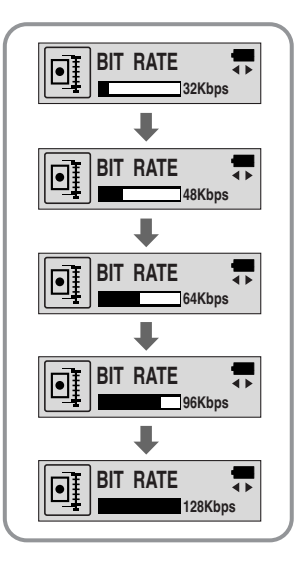

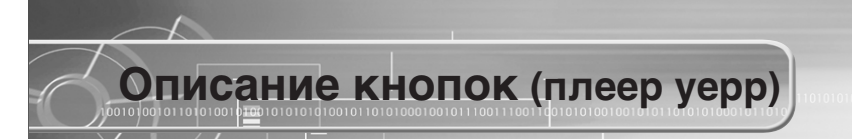

| Кнопка | До нажатия                                 | Длительность<br>нажатия | Результат нажатия                                                                                                    |
|--------|--------------------------------------------|-------------------------|----------------------------------------------------------------------------------------------------|
|        | Выкл.                                      |                         | Включение плеера и<br>воспроизведение                                                                                                    |
| ▶/■    | Воспроизведение                            |                         | Пауза (если ни одна кнопка не<br>была нажата в течение 10 секунд,<br>плеер автоматически<br>выключается). При удержании в<br>нажатом положении более 2<br>секунд плеер выключается |
|        | Режим МЕНЮ                                 |                         | Отмена                                                                                                    |
|        | Ознакомительное<br>воспроизведение (Intro) |                         | Отмена ознакомительного<br>воспроизведения и возврат к<br>нормальному воспроизведению                                                                                              |
|        | Воспроизведение                            | Менее 1 секунды         | Воспроизведение<br>следующего файла                                                                                                    |
|        | Воспроизведение                            | Более 1 секунды         | Перемещение вперед внутри<br>текущего файла                                                                                                    |
|        | Стоп/Пауза                                 |                         | Перейти к следующей дорожке                                                                                                    |
|        | Режим FM                                   |                         | Поиск частоты радиостанции                                                                                                    |
|        | Режим МЕНЮ                                 |                         | Отмена меню                                                                                                    |
| Ŧ      | Воспроизведение                            | Кратковременно          | В течение 5 секунд от начала:<br>Воспроизведение предыдущего<br>файла.<br>Спустя 5 секунд после начала:<br>Воспроизведение от начала<br>текущего файла                             |

| •         | Воспроизведение                         | Более 1<br>секунды | Быстрое перемещение назад<br>внутри текущего файла    |
|-----------|-----------------------------------------|--------------------|-------------------------------------------------------|
| <b>_</b>  | Стоп/Пауза                              |                    | Перейти к предыдущей дорожке                          |
|           | Режим FM                                |                    | Поиск частоты радиостанции                            |
|           | Воспроизведение<br>или Стоп             |                    | Увеличение/уменьшение громкости                       |
| Громкость | Режим Меню                              |                    | Перемещение по меню                                   |
|           | Воспроизведение                         | Кратковременно     | Задание начальной точки повтора фрагмента             |
|           | Установка повтора<br>фрагмента          | Кратковременно     | Режим повтора фрагмента                               |
| MODE      | Режим повтора                           | Кратковременно     | Отмена режима повтора фрагмента                       |
| Меню      | Стоп                                    | Кратковременно     | Смена режимов (музыкальный файл $\leftrightarrow$ FM) |
|           | Воспроизведение<br>или Стоп             | Более 2 секунд     | Вход в меню                                           |
|           | Режим МЕНЮ                              |                    | Выбор/Выход из меню                                   |
| RECOV     | Воспроизведение<br>или Стоп             |                    | Запись голоса                                         |
|           | Запись<br>голоса/кодирование            |                    | Прекращение записи голоса/<br>кодирования             |
|           | Подсоединен кабель<br>к линейному входу |                    | Кодирование входного сигнала<br>в формат MP3          |
|           | Режим FM                                |                    | Кодирование радиопередачи в<br>диапазоне FM           |

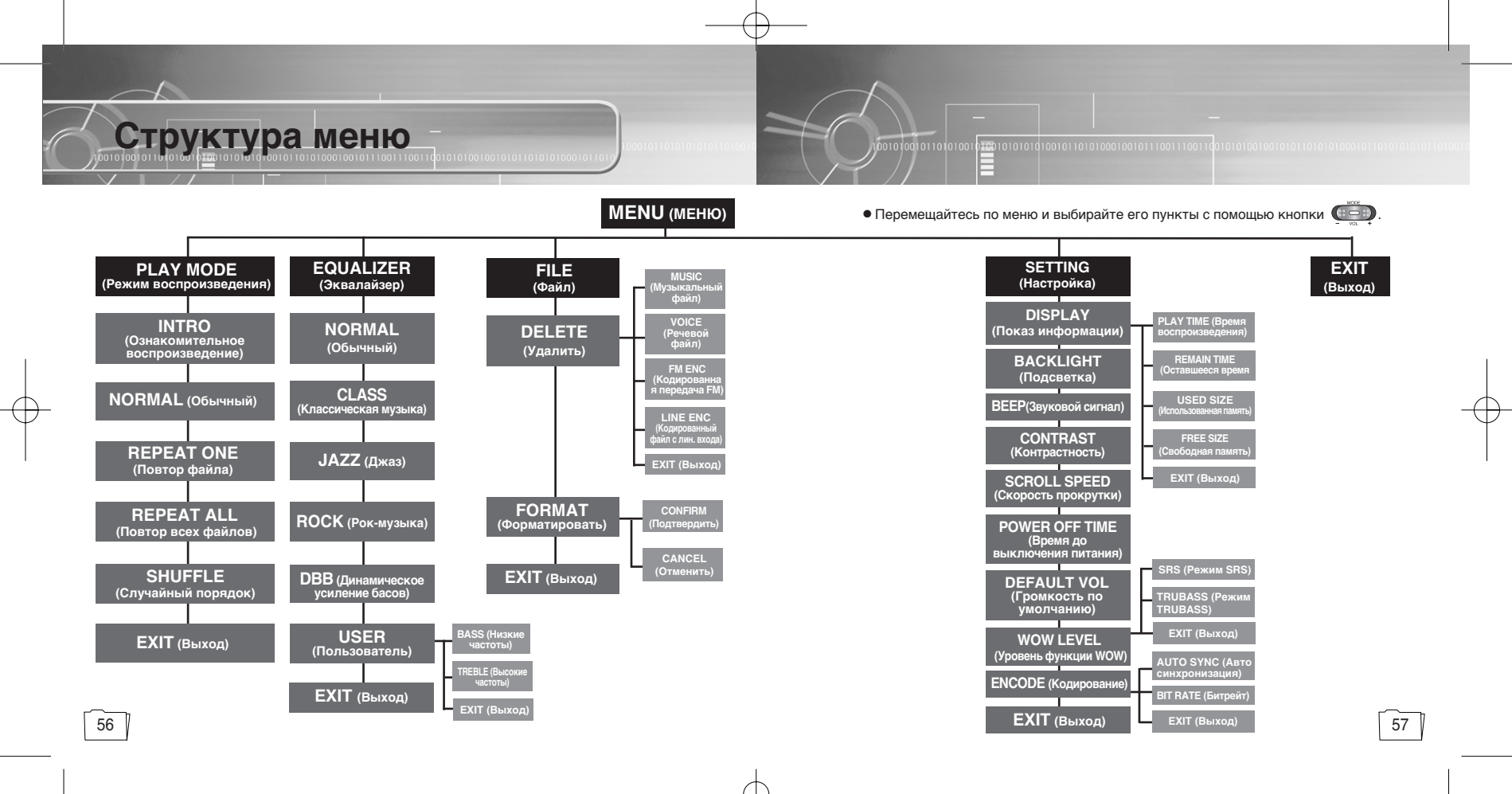

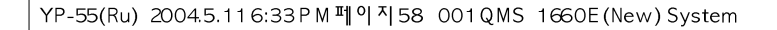

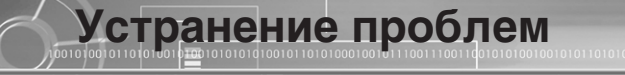

#### Плеер не работает, ЖК-дисплей ничего не показывает.

- Проверьте заряд батареи.
- Проверьте, правильно ли установлена батарея (+, -).

# Не воспроизводится звуковой сигнал при нажатии кнопки ▶/■ в режиме "Воспроизведение".

- Проверьте, записаны ли файлы формата MP3 или WMA во встроенную память.
- Проверьте, не установлен ли переключатель блокировки в положение HOLD (Блокировка).
- Проверьте, не включен ли режим записи кнопкой REC (Запись)

#### Не загружаются файлы в память плеера.

- Проверьте, правильно ли установлен драйвер на компьютере.
- Проверьте соединение между плеером и компьютером.
- Проверьте и/или замените батарею, включите питание плеера.
- В операционной системе Windows 98 ограничено количество файлов, которые вы можете хранить в одной папке. Создайте папку более нижнего уровня и сохраните файлы в ней.

#### Подсветка не работает

- Проверьте установленный режим подсветки.
- Когда батарея почти разрядилась, подсветка перестает работать.

#### Кнопки плеера не работают.

- Проверьте, не установлен ли переключатель блокировки в положение HOLD (Блокировка).
- При появлении на дисплее сообщения "Пожалуйста, переформатируйтесь!" отформатируйте свой уерр, используя "YP-55 updater", проинсталлированный программным обеспечением (уерр USB driver)

#### Плеер все время выключается

- В режиме "Стоп" питание плеера автоматически выключается через десять секунд (время до выключения может изменяться в зависимости от сделанных вами настроек).
- Проверьте, есть ли в памяти плеера сохраненные файлы.

### В режиме воспроизведения неправильно показывается время воспроизведения.

• Проверьте, не показывается ли на дисплее сообщение "VBR SONG" (Песня с VBR), которое показывается при воспроизведении файла, записанного с переменным битрейтом (VBR).

#### Темный экран ЖК-дисплея

• Проверьте установленную контрастность.

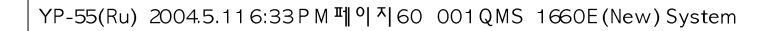

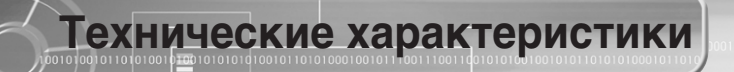

| Модель                                      | YP-55                                                                                               |  |
|---------------------------------------------|----------------------------------------------------------------------------------------------------|--|
| Емкость встроенной памяти                   | 128 Мбайт (YP-55H)/192 Мбайт (YP-55i)/256 Мбайт (YP-55V)/512 Мбайт (YP-55X)                         |  |
| Напряжение питания                          | 1,5 Bx1 (щелочная батарея размера AAA/LR03)                                                         |  |
| Время воспроизведения                       | до 15 часов (с щелочной (alkaline) батареей, файлы<br>MP3 с 128 Кбит/с, уровень громкости 20)       |  |
| Габаритные размеры/Масса                    | 26 x 81 x 26 мм/45 г (без батареи)                                                                  |  |
| Кожух                                       | Пластик /Алюминий                                                                                   |  |
| Отношение сигнал/шум                        | 80 дБ с ФНЧ 20 кГц (1 кГц 0 дБ)                                                                     |  |
| Выходная мощность на наушники               | 5 мВт (макс. 10 МВт)/канал (на нагрузке 16 Ом)                                                      |  |
| Диапазон воспроизводимых частот             | 20 Гц - 20 кГц                                                                                      |  |
| Диапазон рабочих температур                 | -5°C ~ +35°C                                                                                        |  |
| Принимаемые частоты в<br>диапазоне FM       | 87,50 ~ 108,00 МГц                                                                                  |  |
| Отношение сигнал/шум FM приемника           | 45 дБ                                                                                               |  |
| Полный коэффициент<br>гармоник FM приемника | 1%                                                                                                  |  |
| Полезная чувствительность<br>FM приемника   | 10 дБ                                                                                               |  |
| Поддерживаемые файлы                        | МРЕG1/2/2.5 Layer3 (8Кбит/с ~ 320Кбит/с, 8кГц ~ 48 кГц)<br>WMA (48Кбит/с ~ 192Кбит/с, 8кГц ~ 48кГц) |  |

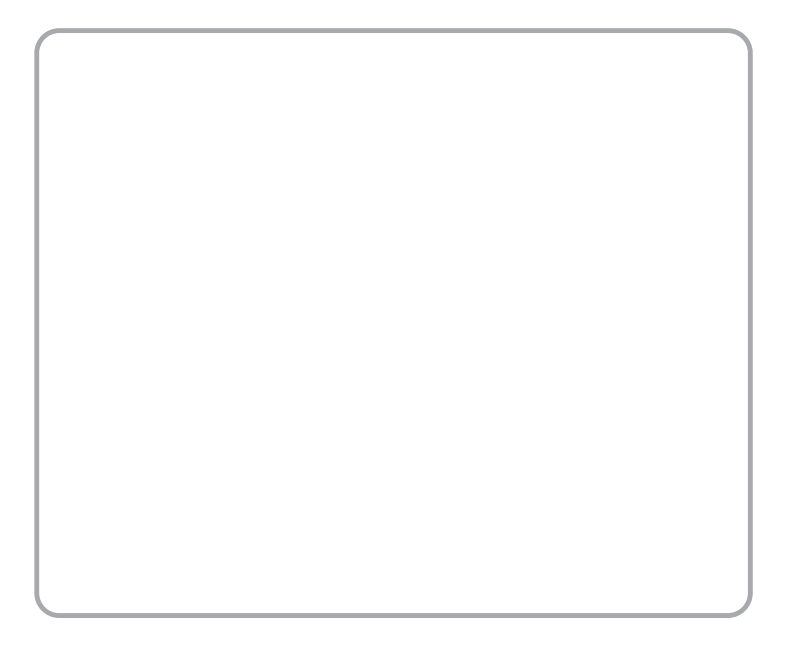

Для заметок